## Инструкция записи на прием к врачу на сайте sarmc.ru

1. Запись на прием к врачу в Федеральном государственном Бюджетном учреждении здравоохранения Саратовский Медицинский Центр Федерального медико-биологического агентства России осуществляется на сайте sarmc.ru по адресу sarmc.ru/zapis-na-priem/

Попасть на страницу записи можно с главной страницы сайта, нажав на кнопку «Запись на прием».

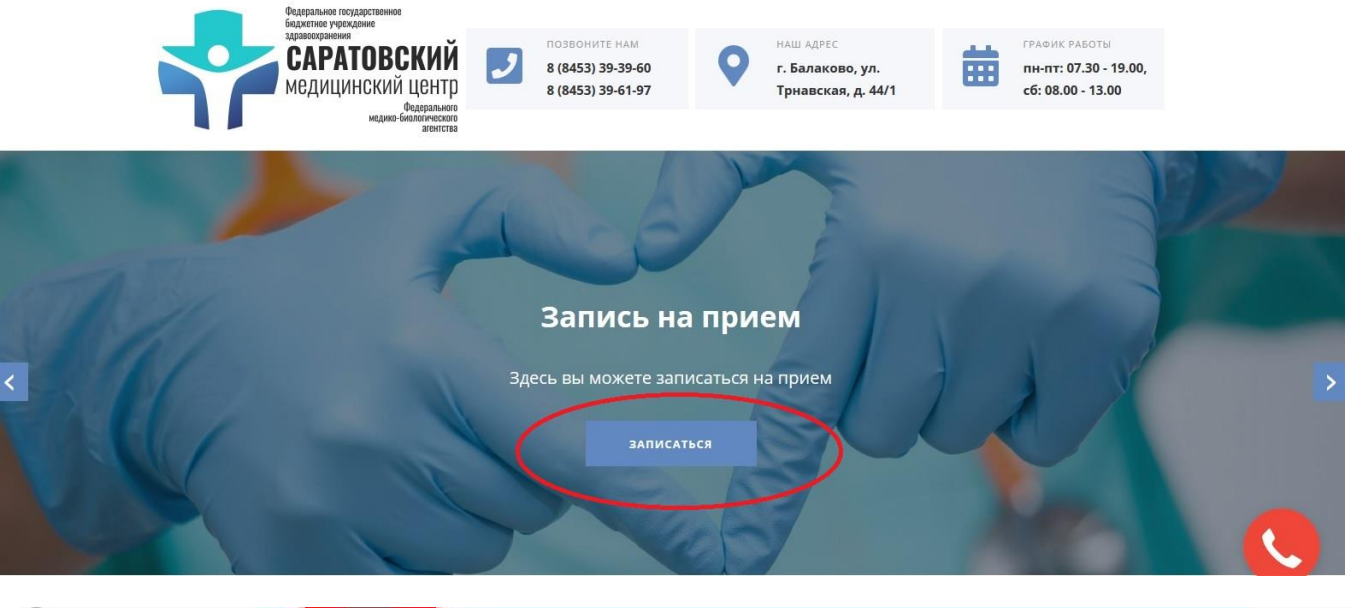

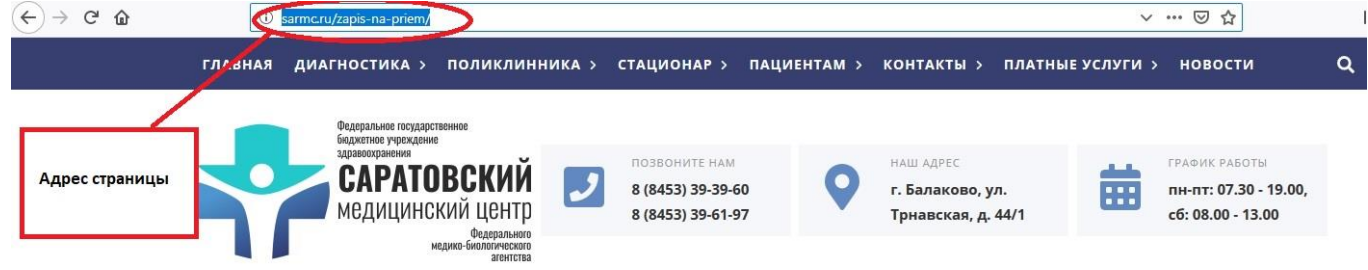

#### 2. Страница записи на прием к врачу выглядит следующим образом:

| пятница, 19 июля 2019, 8: | 33 (время московское)                                                  |                  |
|---------------------------|------------------------------------------------------------------------|------------------|
|                           | Запись на прием                                                        |                  |
|                           | Место записи                                                           | Балаково 🔻       |
|                           | <ol> <li>Заполните данные о<br/>пациенте</li> </ol>                    | Заполнить        |
|                           | 2. Выберите дату                                                       | 19.07.2019       |
|                           |                                                                        | Bce              |
|                           | 3. Выберите тип специалиста:                                           | Терапевт/Педиатр |
|                           |                                                                        | Узкий специалист |
|                           | <ol> <li>Ознакомьтесь с правилами<br/>записи через Интернет</li> </ol> | Правила          |
|                           | <ol> <li>Быберите врача и дату<br/>приема:</li> </ol>                  | Выбрать          |

3. Для записи необходимо заполнить данные о пациенте, нажав кнопку «Заполнить»:

| Запись на прием                                       |                  |
|-------------------------------------------------------|------------------|
| Место записи                                          | Балаково 🔻       |
| 1. Заполните данные о пациенте                        | Заполнить        |
| 2. Выберите дату                                      | 19.07.2019       |
|                                                       | Bce              |
| 3. Выберите тип специалиста:                          | Терапевт/Педиатр |
|                                                       | Узкий специалист |
| 4. Ознакомьтесь с правилами<br>записи через Интернет  | Правила          |
| <ol> <li>Выберите врача и дату<br/>приема:</li> </ol> | Выбрать          |

4. Откроется окно ввода данных о пациенте:

| пятница, 19 июля 2019, 8:33 (время москов | ское)                                               |                                      |   |  |
|-------------------------------------------|-----------------------------------------------------|--------------------------------------|---|--|
|                                           | Запись на прием                                     |                                      |   |  |
|                                           | Место записи                                        | Балаково 🔻                           |   |  |
|                                           | <ol> <li>Заполните данные о<br/>пациенте</li> </ol> | Заполнить                            |   |  |
|                                           | 2. Выберите дату                                    | 19.07.2019                           |   |  |
|                                           |                                                     | Bce                                  |   |  |
|                                           | 3. Выберите тип специалиста:                        | Терапевт/Педиатр<br>Узкий специалист |   |  |
|                                           | Данные о пациенте                                   |                                      | × |  |
|                                           | Серия полиса:                                       |                                      |   |  |
|                                           | • Номер полиса:                                     |                                      |   |  |
|                                           | * Фамилия:                                          |                                      |   |  |
|                                           | Телефон:                                            |                                      |   |  |
|                                           | E-mail:                                             |                                      |   |  |
|                                           | * обязательные поля<br>ОК                           |                                      |   |  |
|                                           |                                                     |                                      |   |  |

5. В текущем окне необходимо указать номер полиса и фамилию(БЕЗ ИНИЦИАЛОВ!!! БЕЗ ИМЕНИ И ОТЧЕСТА!!! ТОЛЬКО ФАМИЛИЮ!!!):

пятница, 19 июля 2019, 8:33 (время московское)

| Место записи                                        | Балаково 🔻                                                                                 |                      |                 |
|-----------------------------------------------------|--------------------------------------------------------------------------------------------|----------------------|-----------------|
| <ol> <li>Заполните данные о<br/>пациенте</li> </ol> | Заполнить                                                                                  | Номер Полиса (1      | 6 знаков)       |
| 2. Выберите дату                                    | 19.07.2019                                                                                 | или номер временного | полиса 9 знаков |
| 3. Выберите тип специал                             | <ul> <li>Все</li> <li>иста:</li> <li>Терапевт/Педиатр</li> <li>Узкий специалист</li> </ul> | 7                    |                 |
| Данные о пациенте                                   |                                                                                            |                      | 14              |
| Серия полиса:                                       | 1                                                                                          | Тол                  | ько Фамилия     |
| * Номер полиса: 12                                  | 234567891113156                                                                            | (bE                  | зинициалов      |
| ™Фамилия: И                                         | ванов                                                                                      |                      |                 |
| Телефон:                                            |                                                                                            |                      |                 |
| E-mail:                                             |                                                                                            |                      |                 |
| * обязательные поля                                 |                                                                                            |                      |                 |

#### Где искать номер полиса ОМС?

Возьмите свой полис в руки и посмотрим на его лицевую сторону. В зависимости от того, сколько лет назад вы получали этот документ, номер полиса ОМС будет присутствовать в той или иной области страницы.

| ССКОВСКИЯ ТОРОДСКОЯ ФОНД<br>ОБХАТЕЛЬНОТО ИКЦИЦИВСКОТО СТРАХОВАНИХ<br>СТРАХОВОЙ ПОЛИС<br>Обхательного недицириското страхдан<br>Во настоящему волжу<br>малка ками                                                                                                    | ПОЛИС обязательного<br>медицинского страхования                 | ПОЛИС обязательного<br>медицинского страхования<br>номер полиса                                      |
|----------------------------------------------------------------------------------------------------|-----------------------------------------------------------------|----------------------------------------------------------------------------------------------------|
| инеет дераль за плаучовене надаранской Волекция на програме<br>инад работанация и системи ОКС.                                                                                                    | Чернодубровский<br>Александр<br>Владимирович<br>28.02.1964 г. М | ооссолососососо персональный номер<br>штрих код<br>Фланилия<br>Имя<br>ОТЧЕСТВО<br>ДАТА РОЖДЕНИЯ, ТЮЛ |
| Соринански полиса<br>Соринански полиса<br>Соринански п | номер полиса                                                    |                                                                                                    |

Если у вас старый полис зеленого цвета, то на лицевой стороне бланка формата A4 в центральной части есть два набора цифр, первый из них является серий полиса, а второй номером полиса ОМС.

Если у вас полис последних поколений, то его номер вы можете наблюдать на нижней части листа (он состоит из 16 разрядов и не имеет серии).

Если у вас полис нового поколения (см. на иллюстрации) то его номер размещен в верхней части титульной стороны бланка.

Важно! Привычного разделения на серию и номер, как это было в полисе ОМС старого типа, уже нет. Если в старом полисе номер также состоял из 16 цифр, но первые 6 цифр обозначали серию документа, то теперь по факту мы имеем только номер из 16 цифр, без серии.

#### Отличается ли номер в полисе ОМС нового образца?

В старом полисе ОМС номер выводился в отдельной строке, что позволяло не задумываться о том, где его искать расположение номера было очевидно. Однако с введением нового образца полиса ОМС та самая строчка с номером была перенесена с привычного места, а к самому номеру больше нет подсказки, из-за этого многие не понимают где искать серию, а где номер полиса ОМС нового образца.

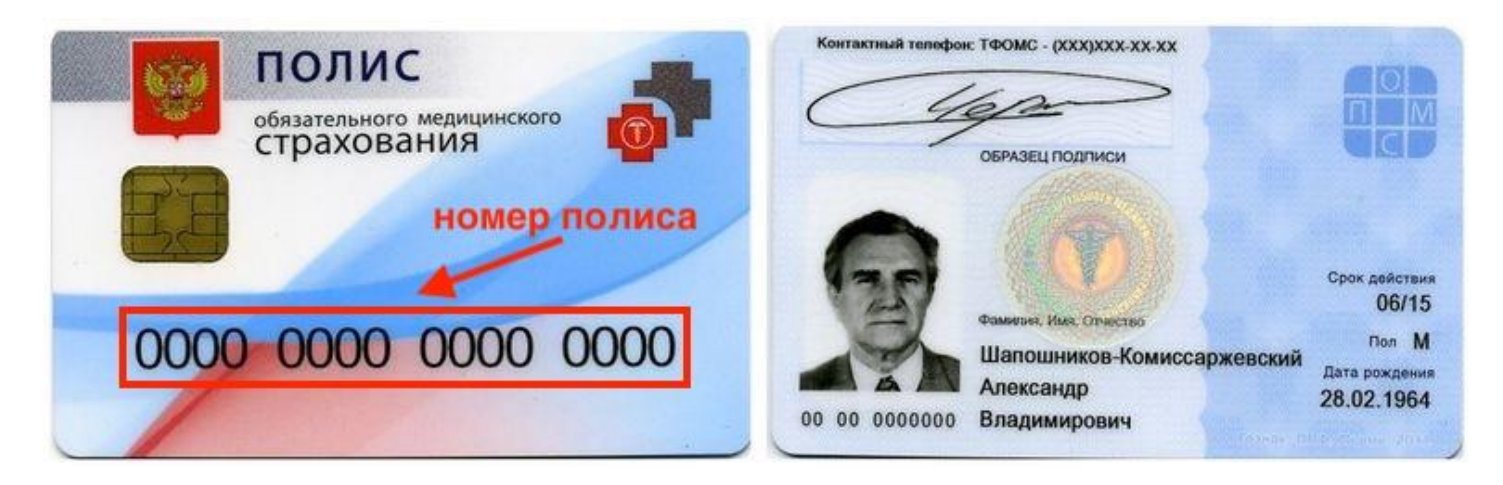

Если вы записываетесь на прием к врачу через интернет и вам для оформления «талончика» требуется ввести в контактную форму серию и номер вашего полиса обязательного медицинского страхования, просто **перепишите в поле «номер полиса ОМС» все 16 цифр с нового бланка** страховки.

На временном свидетельстве имеются данные владельца: ФИО, паспортные данные, а также дата рождения, пол и идентификационный номер из 9 цифр. Это номер временного полиса.

Начинается номер временного свидетельства чаще всего с комбинации 001.

| CALL OF LOSS SALES                                                     |                                                                                                    |
|------------------------------------------------------------------------|----------------------------------------------------------------------------------------------------|
|                                                                        | ВРЕМЕННОЕ СВИДЕТЕЛЬСТВО, ПОДТВЕРЖДАЮЩЕЕ ОФОРМЛЕНИЕ<br>ПОЛИСА ОБЯЗАТЕЛЬНОГО МЕДИЦИНСКОГО СТРАХОВАНИЯ                                     |
| ENG                                                                    | «»20г. номер временного полиса 000000000                                                                                                |
|                                                                        | дата рокении, вид досумента, удоотовержицато личность, серия и ловер догумента, удоотовержицато личность, дата видани, неи видани       |
| Место рожде                                                            | dama posetheux, sub Bogwawma, jebonosegraegano nuvecom, cejun u noweg Bogwawma, jebonosegraegano nuvecom, dama audanu, ner audan)       |
| Место рожде<br>Пол: муж.<br>имеет право<br>медицинском                 | анта россвых, вод бормента, удоотовереводано личность, окрыт и намер бормента, удоотовереводано личность, анта выдача, неи выдач<br>ния |
| Место рожде<br>Пол: муж.<br>имеет право<br>медицинском<br>Подпись заст | ание рассышк, выд борменте, јасотовериоциро личности, орил и ловер борменте, јасотовериоциро личности, авле видек, кек видек,<br>ния    |

6. Далее выбираем дату, на которую необходимо записаться, подтверждаем свое согласие с правилами записи через Интернет - Кнопка «Правила» (Ставим галочку Я согласен... и нажимаем на кнопку «Подтвердить» ) и нажимаем кнопку «Выбрать»:

| ятница, 19 июля 2019, 9:01 (время московское)       |       |      |      |       |      |      |     |                    |
|-----------------------------------------------------|-------|------|------|-------|------|------|-----|--------------------|
| Запись на прием                                     |       |      |      |       |      |      |     |                    |
| Место записи                                        | Бала  | экое | 0    |       |      | ~    |     |                    |
| <ol> <li>Заполните данные о<br/>пациенте</li> </ol> | Зап   | юлн  | ить  | Г     | lpoc | мотр | оио | тмена моих записей |
| 2. Выберите дату                                    | 24.02 | 7.20 | 19   |       |      |      |     |                    |
|                                                     | 4     |      | Июл  | ь, 2  | 019  |      | +   |                    |
| <ol> <li>Выберите тип специалиста:</li> </ol>       | Пн    | Вт   | Ср   | Чт    | Пт   | C6   | Bc  |                    |
| o. Deloopinio nin chequamora.                       | 24    | 25   | 26   | 27    | 28   | 29   | 30  |                    |
|                                                     | 1     | 2    | 3    | 4     | 5    | 6    | 7   |                    |
| 4. Ознакомьтесь с правилами                         | 8     | 9    | 10   | 11    | 12   | 13   | 14  |                    |
| записи через Интернет                               | 15    | 16   | 17   | 18    | 19   | 20   | 21  |                    |
| 5. Выберите врача и дату                            | 22    | 23   | 24   | 25    | 26   | 27   | 28  |                    |
| приема:                                             | 29    | 30   | 31   | 1     | 2    | 3    | 4   |                    |
|                                                     |       | Сего | дня: | 19 ик | оля, | 2019 |     |                    |

пятница, 19 июля 2019, 9:50 (время московское)

#### Запись на прием

| Правила                                                                                                    |                                                                           |
|----------------------------------------------------------------------------------------------------|---------------------------------------------------------------------------|
| В соответствии с Федеральным законом Российской Федерации о<br>ноября 2010 г. № 326-ФЗ «Об обязательном медицинском страхова<br>Российской Федерации» застрахованные лица обязаны предъяви<br>полис обязательного медицинского страхования при обращении<br>медицинской помощью, за исключением случаев оказания экстрен<br>медицинской помощи. Идентификация застрахованного и записы<br>прием через интернет возможны только после регистрации поли<br>медицинской организации. Рекомендуем обратиться в регистра<br>лечебного учреждения и записаться на прием. Реквизиты поли<br>сохранятся в базе данных медицинской организации, и при<br>последующих обращениях вы сможете записаться на прием к вр | т 29<br>нии в<br>ть<br>за<br>ной<br>на<br>са в<br>пуру<br>са равил<br>ачу |
| Для записи на прием вам необходимо наличие действующего на момент обращения поли                                                                                                    | са                                                                        |
| обязательного медицинского страхования и паспорта гражданина РФ.                                                                                                    |                                                                           |
| Явиться в регистратуру поликлиники вы должны не менее чем за полчаса до выбранного<br>времени приема.                                                                                                    |                                                                           |
| При обращении у вас с собой должны быть оригиналы следующих документов:<br>- паспорт гражданина РФ,                                                                                                    |                                                                           |
| - полис обязательного медицинского страхования (действительного на момент обращения).                                                                                                    |                                                                           |
|                                                                                                    |                                                                           |
|                                                                                                    |                                                                           |
|                                                                                                    |                                                                           |
| И согласен с правилами записи через интернет                                                                                                    |                                                                           |

| Запись на прием                                                        |                                          |
|------------------------------------------------------------------------|------------------------------------------|
| Место записи                                                           | Балаково 🗸                               |
| <ol> <li>Заполните данные о<br/>пациенте</li> </ol>                    | Заполнить Просмотр и отмена моих записей |
| 2. Выберите дату                                                       | 24.07.2019                               |
|                                                                        | ● Bce                                    |
| 3. Выберите тип специалиста:                                           | О Терапевт/Педиатр                       |
|                                                                        | О Узкий специалист                       |
| <ol> <li>Ознакомьтесь с правилами<br/>записи через Интернет</li> </ol> | Правила                                  |
| 5. Выберите врача и дату 🦯                                             | Выбрать                                  |

## 7. Откроется окно со списком и расписанием врачей:

пятница, 19 июля 2019, 9:01 (время московское)

| Врач                             | Специальность               | Среда<br>24.07.2019   | Четверг<br>25.07.2019 | Пятница<br>26.07.2019 | Суббота<br>27.07.2019 | Воскресенье<br>28.07.2019 | Понедельник<br>29.07.2019 | Вторник<br>30.07.2019 |
|----------------------------------|-----------------------------|-----------------------|-----------------------|-----------------------|-----------------------|---------------------------|---------------------------|-----------------------|
| Асташева Анна<br>Борисовна       | Терапия                     | <u>14:30-19:00</u>    | <u>08:00-12:30</u>    | 08:00-12:30           |                       |                           | <u>10:30-15:00</u>        | <u>14:30-19:00</u>    |
| Зайцева Светлана<br>Амировна     | Терапия                     | 08:00-12:00           | <u>15:00-19:00</u>    | <u>15:00-19:00</u>    |                       |                           | 08:00-12:00               | <u>11:00-15:00</u>    |
| Заяц Сергей<br>Анатольевич       | Терапия                     | 08:00-12:30           | <u>14:30-19:00</u>    | <u>14:30-19:00</u>    |                       |                           | <u>08:00-12:30</u>        | 08:00-12:30           |
| Князева Лилия<br>Фаридовна       | Терапия                     | 08:00-12:30<br>занят  | 10:30-15:00<br>занят  | 08:00-12:30<br>занят  |                       |                           | 11                        |                       |
| Конарева Елена<br>Сергеевна      | Терапия                     | 15:00-19:00<br>занят  | <u>08:00-12:00</u>    | <u>11:00-15:00</u>    |                       |                           | 08:00-12:00               | <u>11:00-15:00</u>    |
| Крошкина Нелли<br>Юрьевна        | Терапия                     | 11:00-15:00<br>занят  | <u>08:00-12:00</u>    | <u>11:00-15:00</u>    |                       |                           | <u>15:00-19:00</u>        | 08:00-12:00           |
| Кандалова Галина<br>Михайловна   | Акушерство и<br>гинекология | 08:00-16:00<br>занят  | 08:00-16:00<br>занят  | 08:00-15:00<br>занят  |                       |                           | 08:00-16:00<br>занят      | 08:00-16:00<br>занят  |
| Москвичева Ирина<br>Николевна    | Кабинет УЗИ                 |                       |                       | 14:30-16:50<br>закрыт |                       |                           |                           |                       |
| Цой Константин<br>Климентьевич   | Колопроктология             |                       |                       |                       |                       |                           | <u>11:00-12:00</u>        | <u>11:00-12:00</u>    |
| Губина Елена<br>Николаевна       | Неврология                  | 08:00-15:00<br>закрыт | 08:00-15:00<br>закрыт | 08:00-15:00<br>закрыт |                       |                           | 08:00-15:00<br>закрыт     | 08:00-15:00<br>закрыт |
| Мельник Александра<br>Васильевна | Неврология                  | 13:30-17:00<br>занят  | 15:30-19:00<br>занят  | 15:30-19:00<br>занят  |                       |                           | 15:30-19:00<br>занят      | 08:00-11:30<br>занят  |
| Дыдалина Татьяна                 | 0                           |                       | 00.00 44.00           | 44-20-42-00           |                       |                           |                           |                       |

Зеленый цвет указывает на наличие свободного для записи времени. Желтый и красный указывает на заполненную или закрытую запись.

## 8. Далее выбираем свободное время и день у интересующего врача:

пятница, 19 июля 2019, 9:01 (время московское)

| Врач                                       | Специальность               | Среда<br>24.07.2019   | Четверг<br>25.07.2019 | Пятница<br>26.07.2019 | Суббота<br>27.07.2019 | Воскресенье<br>28.07.2019 | Понедельник<br>29.07.2019 | Вторник<br>30.07.2019 |
|--------------------------------------------|-----------------------------|-----------------------|-----------------------|-----------------------|-----------------------|---------------------------|---------------------------|-----------------------|
| Асташева Анна<br>Борисовна                 | Терапия                     | <u>14:30-19:00</u>    | <u>08:00-12:30</u>    | 08:00-12:30           |                       |                           | <u>10:30-15:00</u>        | <u>14:30-19:00</u>    |
| Зайцева Светлана<br>Амировна               | Терапия                     | 08:00-12:00           | <u>15:00-19:00</u>    | <u>15:00-19:00</u>    |                       |                           | 08:00-12:00               | <u>11:00-15:00</u>    |
| Заяц Сергей<br>Анатольевич                 | Терапия                     | 08:00-12:30           | <u>14:30-19:00</u>    | 14:30-19:00           | Св                    | ободная                   | 08:00-12:30               | 08:00-12:30           |
| Князева Лилия<br>Фаридовна                 | Терапия                     | 08:00-12:30<br>занят  | 10:30-15:00<br>занят  | 08:00-12:30<br>38:41  | 3ai                   | ись                       |                           |                       |
| Конар <mark>е</mark> ва Елена<br>Сергеевна | Терапия                     | 15:00-19:00<br>занят  | 08:00-12:00           | <u>11:00-15:00</u>    |                       |                           | 08:00-12:00               | <u>11:00-15:00</u>    |
| Крошкина Нелли<br>Юрьевна                  | Терапия                     | 11:00-15:00<br>занят  | <u>08:00-12:00</u>    | <u>11:00-15:00</u>    |                       |                           | <u>15:00-19:00</u>        | 08:00-12:00           |
| Кандалова Галина<br>Михайловна             | Акушерство и<br>гинекология | 08:00-16:00<br>занят  | 08:00-16:00<br>занят  | 08:00-15:00<br>занят  |                       |                           | 08:00-16:00<br>занят      | 08:00-16:00<br>занят  |
| Москвичева Ирина<br>Николевна              | Кабинет УЗИ                 |                       |                       | 14:30-16:50<br>закрыт |                       |                           |                           |                       |
| Цой Константин<br>Климентьевич             | Колопроктология             |                       |                       |                       |                       |                           | <u>11:00-12:00</u>        | <u>11:00-12:00</u>    |
| Губина Елена<br>Николаевна                 | Неврология                  | 08:00-15:00<br>закрыт | 08:00-15:00<br>закрыт | 08:00-15:00<br>закрыт |                       |                           | 08:00-15:00<br>закрыт     | 08:00-15:00<br>закрыт |
| Мельник Александра<br>Васильевна           | Неврология                  | 13:30-17:00<br>занят  | 15:30-19:00<br>занят  | 15:30-19:00<br>занят  |                       |                           | 15:30-19:00<br>занят      | 08:00-11:30<br>занят  |
| Дыдалина Татьяна                           | 0                           |                       | 00:00 44:00           | 44-20-42-00           |                       |                           |                           |                       |

# 9. Откроется таблица, где указаны дата приема и свободное для записи время. Здесь нажимаем на кнопку

«Записаться»:

|                 | Место записи                                                           | Балаково        | )                   | ~            |                        |    |  |  |
|-----------------|------------------------------------------------------------------------|-----------------|---------------------|--------------|------------------------|----|--|--|
|                 | <ol> <li>Заполните д<br/>пациенте</li> </ol>                           | анные о         | Заполни             | пъ Про       | смотр и отмена моих за | пи |  |  |
|                 | 2. Выберите да                                                         | ату             | 24.07.201           | 9            |                        |    |  |  |
|                 |                                                                        |                 | • Bce               |              |                        |    |  |  |
|                 | 3. Выберите ти                                                         | ип специалиста: | О Терапевт/Педиатр  |              |                        |    |  |  |
|                 | <ol> <li>Ознакомьтесь с правилами<br/>записи через Интернет</li> </ol> |                 | Правила             |              |                        |    |  |  |
|                 | 5. Выберите врача и дату<br>приема: Конарева Елена Сергеевна           |                 |                     |              |                        |    |  |  |
|                 |                                                                        | Дата приема     | С                   | по           | Кабинет                |    |  |  |
| Запись свободна | Занято                                                                 | 25.07.2019      | 8:24                | 8:36         | кабинет 210а           |    |  |  |
|                 | Занято                                                                 | 25.07.2019      | 8:36                | 8:48         | кабинет 210а           |    |  |  |
| X               | Записаться                                                             | 25.07.2019      | 8:48                | 9:00         | кабинет 210а           |    |  |  |
|                 | Записаться                                                             | 25.07.2019      | 9:00                | 9:12         | кабинет 210а           |    |  |  |
|                 | Записаться                                                             | 25.07.2019      | 9:12                | 9:24         | кабинет 210а           |    |  |  |
|                 | Записаться                                                             | 25.07.2019      | 9:48                | 10:00        | кабинет 210а           |    |  |  |
|                 | Записаться                                                             | 25.07.2019      | <mark>1</mark> 0:00 | 10:12        | кабинет 210а           |    |  |  |
|                 | Записаться                                                             | 25.07.2019      | 10:12               | 10:24        | кабинет 210а           |    |  |  |
|                 | Записаться                                                             | 25.07.2019      | 10:24               | 10:36        | кабинет 210а           |    |  |  |
|                 | Записаться                                                             | 25.07.2019      | 10:36               | 10:48        | кабинет 210а           |    |  |  |
| Время занято    | Записаться                                                             | 25.07.2019      | 10:48               | 11:00        | кабинет 210а           |    |  |  |
| Spenn Sunno     | Записаться                                                             | 25.07.2019      | <mark>11:</mark> 00 | 11:12        | кабинет 210а           |    |  |  |
|                 | Занято                                                                 | 25.07.2019      | 11:12               | <u>11:24</u> | кабинет 210а           |    |  |  |

### 10. При необходимости печатаем талон:

|                       | Дата приема | C                   | ПО                  | Кабинет      |
|-----------------------|-------------|---------------------|---------------------|--------------|
| Занято                | 26.07.2019  | 11:24               | <mark>11:36</mark>  | кабинет 210а |
| Записаться            | 26.07.2019  | <mark>11</mark> :36 | <mark>11</mark> :48 | кабинет 210а |
| Записаться            | 26.07.2019  | 11:48               | 12:00               | кабинет 210а |
| Записаться            | 26.07.2019  | 12:00               | 12:12               | кабинет 210а |
| Записаться            | 26.07.2019  | 12:12               | 12:24               | кабинет 210а |
| Записаться            | 26.07.2019  | <mark>1</mark> 2:48 | 13:00               | кабинет 210а |
| Записаться            | 26.07.2019  | 13:00               | 13:12               | кабинет 210а |
| Записаться            | 26.07.2019  | 13:12               | 13:24               | кабинет 210а |
| Записаться            | 26.07.2019  | 13:24               | 13:36               | кабинет 210а |
| Записаться            | 26.07.2019  | 13:36               | 13:48               | кабинет 210а |
| Записаться            | 26.07.2019  | 13:48               | 14:00               | кабинет 210а |
| Записаться            | 26.07.2019  | 14:00               | 14:12               | кабинет 210а |
| Занято<br>нать талона | 6.07.2019   | 14:12               | 14:24               | кабинет 210а |

Запись на прием к врачу завершена.

Нажав кнопку «Просмотр и отмена моих записей» можно просмотреть записи на прием к врачу или отменить запись.

пятница, 19 июля 2019, 10:02 (время московское)

| Место записи                                                                                                    | Бала                                                     | ково                                            | ~                              |                     |  |  |
|----------------------------------------------------------------------------------------------------|----------------------------------------------------------|-------------------------------------------------|--------------------------------|---------------------|--|--|
| 1. Заполните данны<br>пациенте                                                                                          | e o 3an                                                  | олнить [                                        | Тросмотр и о                   | отмена моих записей |  |  |
| 2. Выберите дату                                                                                                    |                                                          | 26.07.2019                                      |                                |                     |  |  |
| <ol> <li>Выберите тип спе<br/>4. Ознакомьтесь с п<br/>записи через Интер<br/>5. Выберите врача и<br/>приема:</li> </ol> | ециалиста: От<br>Оу<br>равилами<br>нет Пра<br>1 дату Кон | ерапевт/Пе<br>зкий специ<br>вила<br>арева Елена | едиатр<br>алист<br>а Сергеевна | 1                   |  |  |
|                                                                                                    | Дата приема                                              | C                                               | по                             | Кабинет             |  |  |
| Занято                                                                                                    | 26.07.2019                                               | <u>11:24</u>                                    | <mark>11:36</mark>             | кабинет 210а        |  |  |
| Записаться                                                                                                    | 26.07.2019                                               | 11:36                                           | <mark>11</mark> :48            | кабинет 210а        |  |  |
| Записаться                                                                                                    | 26.07.2019                                               | 11:48                                           | 12:00                          | кабинет 210а        |  |  |
| Записаться                                                                                                    | 26.07.2019                                               | 12:00                                           | 12:12                          | кабинет 210а        |  |  |
|                                                                                                    |                                                          | 10.10                                           | 40.04                          | C 040               |  |  |